## <u>Panduan Login</u> <u>MetaTrader 4 – iOS</u>

- 1. Buka aplikasi "**MetaTrader 4**" pada perangkat iOS Anda.
- 2. Klik menu "*Settings* " pada bagian bawah kanan.

| •••••      |        |        |               |       |         |               |
|------------|--------|--------|---------------|-------|---------|---------------|
| 6          | Simple |        | Adva          | nceo  | a )     | +             |
| 10:55:44   |        |        |               |       |         | -             |
| XAUUSD     |        | 124    | 7.19          |       | 124     | 7.62          |
| Spread: 43 |        | Low:   | 1251.94       | 1     | High: 1 | 1255.13       |
| 06:50:55   |        |        | 000           | 2     |         | 001           |
| AUDUSD     |        | 0.75   | 5 <b>83</b> ° | ,     | 0.75    | 502           |
| Spread: 13 | 2      | Low: ( | 0.75793       | 3     | High: ( | ).75998       |
| 06:50:55   |        |        |               |       |         | 401           |
| EURUSD     |        | 1.11   | 44            |       | 1.11    | 45'           |
| Spread: 11 | 1      | Low:   | 1.11415       | 5     | High: 1 | 1.11553       |
| 06:50:55   |        |        | 00            | 2     |         | 000           |
| GBPUSD     |        | 1.27   | 7684          |       | 1.27    | <b>69</b> °   |
| Spread: 14 |        | Low:   | 1.27503       | 3 1   | High: 1 | 1.27852       |
| 06:50:57   |        |        | 07            | 6     |         | 000           |
| NZDUSD     |        | 0.72   | 2074          |       | 0.72    | 5 <b>00</b> a |
| Spread: 15 | 1      | Low: ( | 0.71992       | 2     | High: 0 | 0.72164       |
| 06:50:50   |        |        | 001           |       |         | 706           |
| USDCAD     |        | 1.32   | 2694          | 2     | 1.32    | 2 <b>/U</b> ° |
| Spread: 14 | 1      | Low: 1 | 1.32500       |       | High: 1 | 1.32700       |
| 06:50:51   |        |        | FOI           |       |         | -             |
| USDCHF     |        | 0.97   | 52            |       | 0.97    | <b>53°</b>    |
| Spread: 16 | 1      | Low: ( | 0.97432       | 2     | High: ( | ).97547       |
| 06:50:55   |        |        | 203           | 8     | 1       |               |
|            | ¢≬.    | 1      | R             | 6     | Sett    | ings          |
| Quotes     | Chart  | Trad   | e             | Histo | ry      | Settings      |

3. Pilih menu "*New Account*".

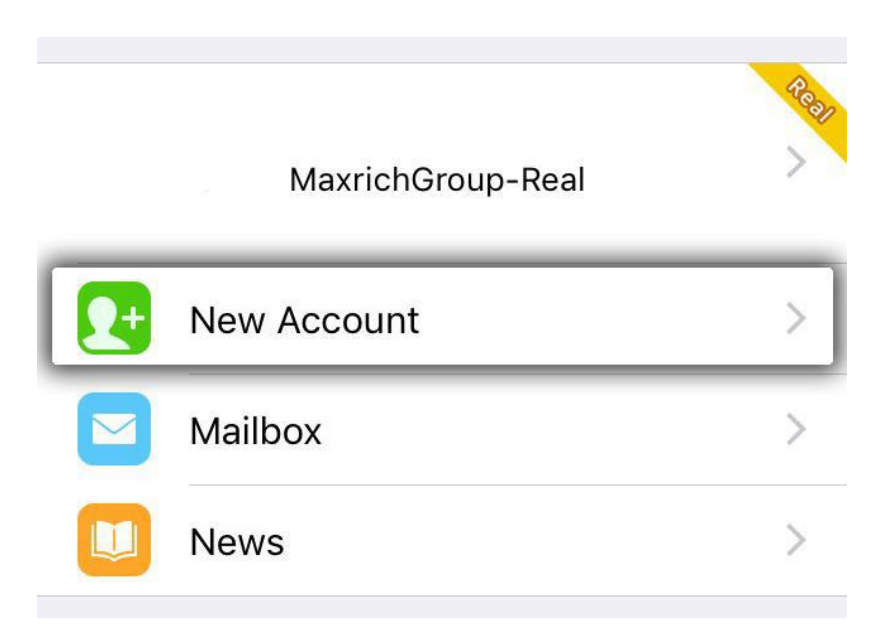

4. Pilih menu "Login to an existing account".

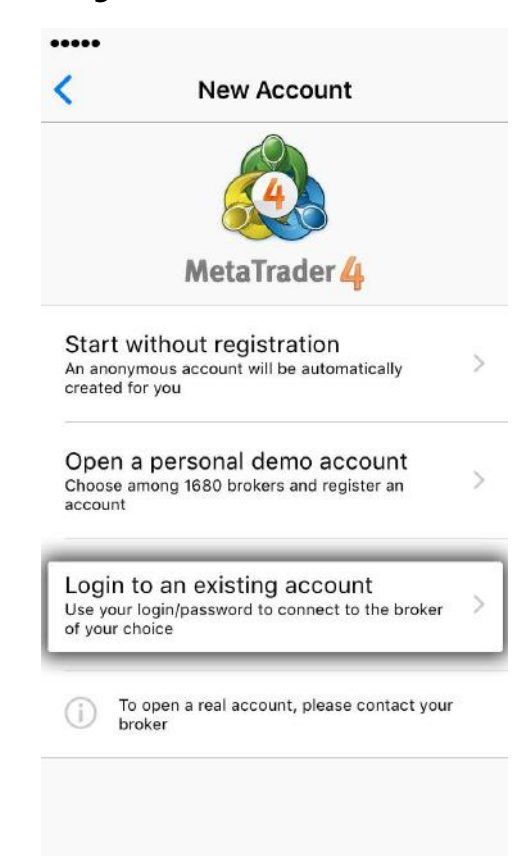

5. Pilih Trading server manual, "MaxRichGroup Real" untuk server real account & "MaxRichGroup-Demo" untuk server demo account.

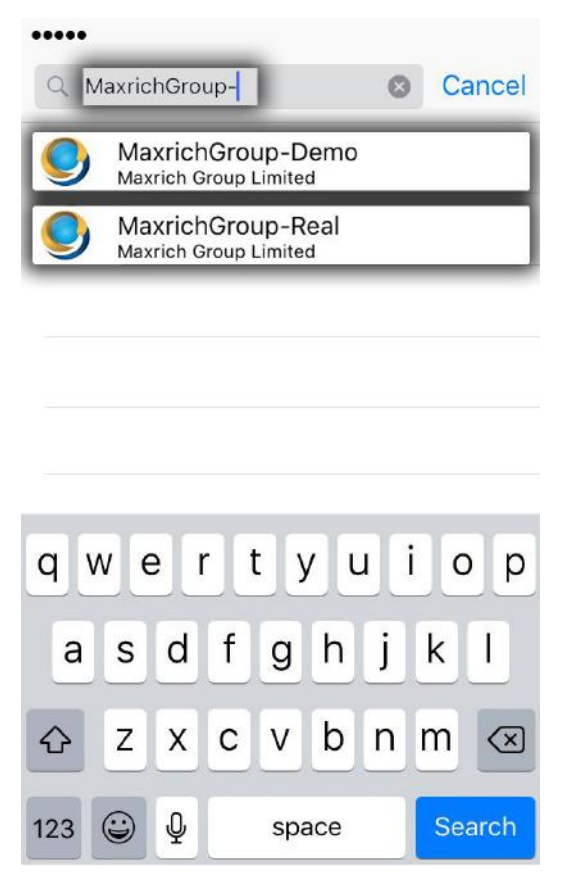

6. Masukkan user *Login* & *Password* Anda. Lalu klik "*Sign In*".

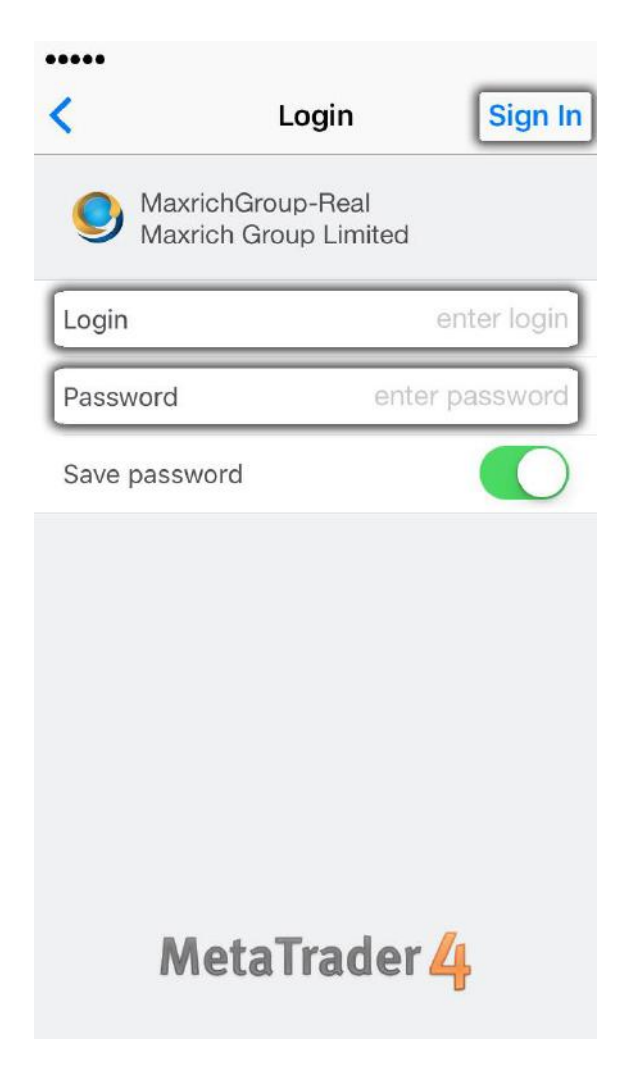

7. MetaTrader 4 sudah dapat digunakan.